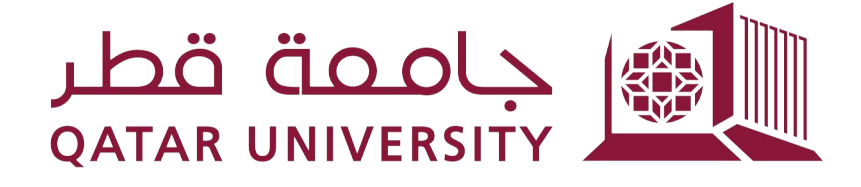

# شؤون الطلاب STUDENT AFFAIRS

# Banner Self Service Online Admission Application

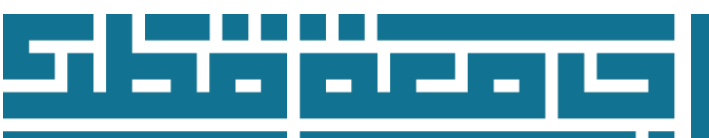

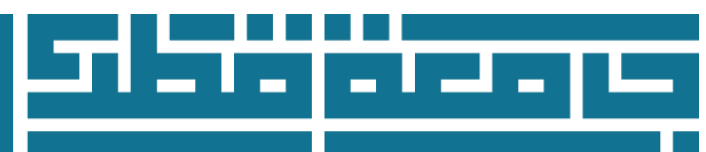

**Dear applicant** 

Thank you for applying to join Qatar University. The following instructions will help you to fill in the online admission application. For any further inquiry please contact :

Phone: 44034444 Email <u>adm.inquiry@qu.edu.qa</u>

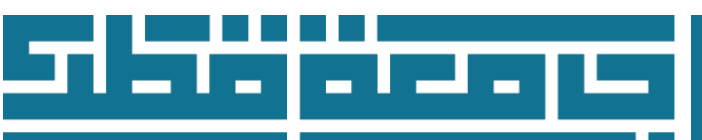

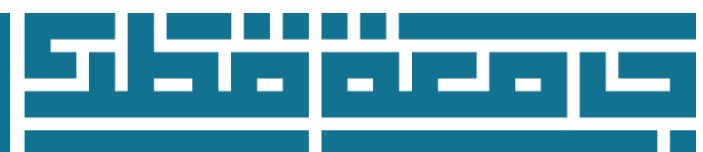

#### Login to Banner webpage: mybanner.qu.edu.qa Choose: Apply for Admission

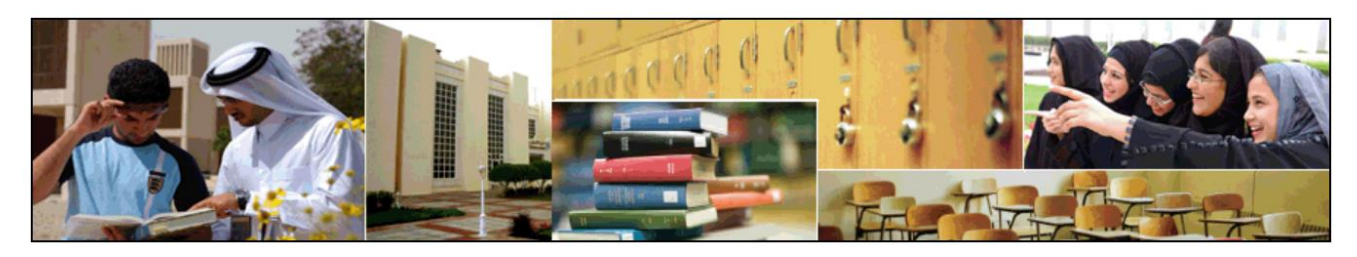

Enter Secure Area Login here to view your personal information. Apply for Admission Complete an application or view your application status. Reset Password/Forget User Reset Password/Forget User View Class Schedule View the current schedule of classes.

View Course Catalog View course information, including course description. Banner XE Event Management

Admissions Login

### In case you have applied before on this webpage

- 1. Type the user name in the login ID field
- 2. Type the password in the <u>PIN</u> field
- 3. Click on Login to review your previous application or to create a new one

| Admissions Login                                                                                                    |
|----------------------------------------------------------------------------------------------------|
| Home                                                                                                    |
|                                                                                                    |
| If you are a first time user and you need to create a user account and apply for admission, please click the [First time user account creation] link below. |
| If you are a returning user expour Login ID and PIN and then select Login.                                                                                  |
| Login ID:                                                                                                    |
|                                                                                                    |
| First time user account creation                                                                                                    |
| Return to Homepage                                                                                                    |

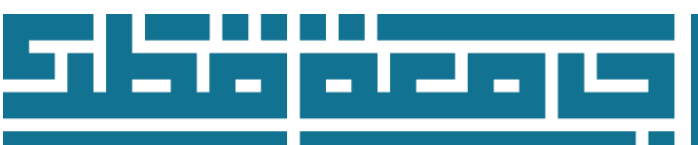

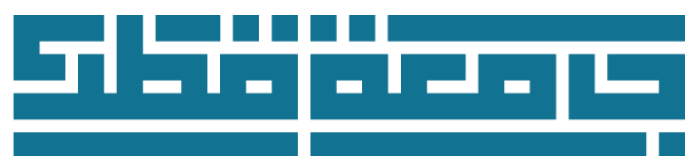

|--|

### In case this is your first visit to this webpage

Click on First time user account creation

| Admissions Login                                                                                                    |
|----------------------------------------------------------------------------------------------------|
| Home                                                                                                    |
|                                                                                                    |
| If you are a first time user and you need to create a user account and apply for admission, please click the [First time user account creation] link below. |
| If you are a returning user enter your Login ID and PIN and then select Login.                                                                              |
| Login ID:<br>PIN:                                                                                                    |
| Login                                                                                                    |
| First time user account creation                                                                                                    |

- 1. Type a user name on Create Login ID field
- 2. Type a password on <u>Create PIN</u> field
- 3. Re-type the password on <u>Verify PIN</u> field
- 4. Click on <u>Login</u> to start your admission application

| nissions Login - New User                                                                                                    |
|----------------------------------------------------------------------------------------------------|
|                                                                                                    |
|                                                                                                    |
| To apply for admission, you must first create a Login ID and PIN. Your Login ID can be up to nine alphanumeric characters. Your PIN must be six numbers. Enter your PIN again to verify it and then select Login. In order to access this application in future, it is extremely important that you keep a record of the Login ID and PIN you have created.                                                                                                    |
| ur PIN can be up to 15 alphanumer characters. Minimum 8 alphanumeric characters are required. At least one numeric character must be in the PIN. At least one alphabetic character ust be in the PIN. At least one alphabetic character ust be in the PIN. At least one alphabetic character ust be in the PIN. At least one alphabetic character ust be in the PIN. At least one alphabetic character ust be in the PIN. At least one alphabetic character ust be in the PIN. At least one alphabetic character ust be in the PIN. At least one alphabetic character ust be in the PIN. At least one alphabetic character ust be in the PIN. At least one alphabetic character ust be in the PIN. At least one alphabetic character ust |
| reate a Login ID:                                                                                                    |
| reate a <u>PlN</u> :                                                                                                    |
|                                                                                                    |
|                                                                                                    |
| eturn to Homepage                                                                                                    |

#### ! Note:

Memorize your user ID and password to complete and review your online admission application

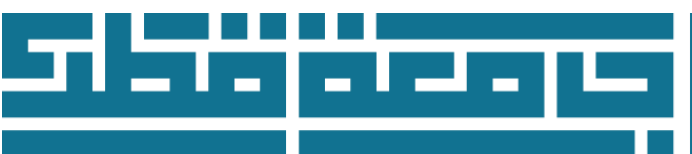

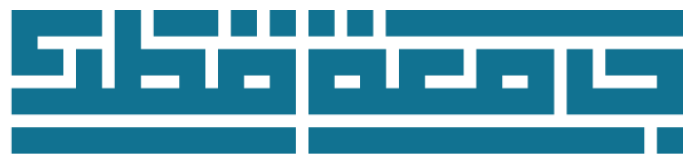

### Select an Application Type

| HELP EXIT                                                                                                    |
|----------------------------------------------------------------------------------------------------|
| Select an Application Type                                                                                                    |
| 👎 To Apply for Admissions, first select the Application Type you want to complete. Applicants seeking a Bachelor's Degree (البكتريوبي) must choose the appropriate Undergraduate application type. |
| ملاحظه: اللغم القبول، اولاً ثم باختبار نوع طلب الالتحاق. المقصمين الذين برخيرن بدراسة ا <b>لبكاتوريوس</b> وجب عليهم اختبار نوع الطلب (Undergraduate) العاسب.                                       |
| Application Type: Undergraduate First Time 🔻                                                                                                    |
| Continue                                                                                                    |
| Return to Homepage                                                                                                    |

### Note:

#### Types of admission applications:

#### Early Admission

Early Conditional Admission is provisional admission for Qatari citizens or applicants following the Qatari parent rule or Qatari Travel document holders or wife's of Qatari Husband who met requirement for early conditional admission. For students who are still in high school and students who graduated from high school.

### Undergraduate First Year

All the applicants who have never admitted to a university and want to join Qatar University's Foundation program or Bachelor program.

### Undergraduate Transfer

All applicants who are currently attending or have previously attended another university and passed minimum 24 credit hours.

### Undergraduate Re-Admission

All applicants who previously admitted to Qatar University and who enrolled in at least one semester at the university request returning and readmission to Qatar University.

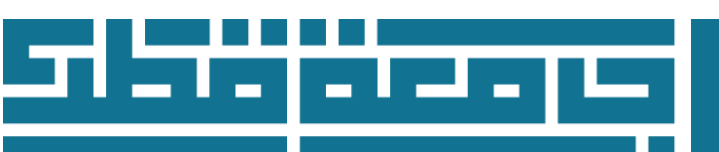

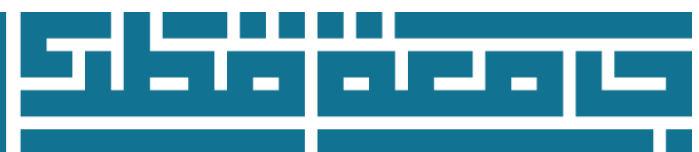

### Undergraduate Visiting

Applicants who plan to earn a degree from another institution and wish to take courses at Qatar University.

#### Undergraduate Non-degree

Qatar University offers non-degree courses to applicants who are not pursuing an undergraduate degree program.

#### CCQ Cross Registration

The Cross-Registration program provides the opportunity to enroll at both Qatar University and Community College of Qatar (CCQ) at once and take courses that are required to earn an AA, AS or Baccalaureate degree in CCQ.

#### Undergraduate second degree

Students who have previously earned a bachelor's degree and who wish to pursue further undergraduate work in a different major may apply for admission to a second bachelor's degree.

#### Master

This application is for students who want to study a Master degree academic program.

#### PhD

This application is for students who want to study a PhD degree academic program.

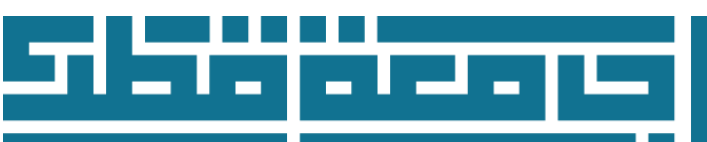

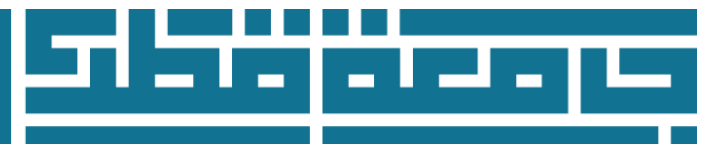

### Apply for Admissions

- 1. Choose from Admission term field the term you would like to start the studying in Qatar University
- 2. Type your name as shown on your passport or ID on First Name field
- 3. Type **<u>your Father's name</u>** as shown on your passport or ID on Middle Name field
- 4. Type your family's name as shown on your passport or ID on Last Name field
- 5. Click on Fill Out Application

| جامعة قطر<br>QATAR UNIVERSITY           |                                         | Self. J<br>Service<br>Banner | ð" *     | Growing<br>for Qatar's Future |
|-----------------------------------------|-----------------------------------------|------------------------------|----------|-------------------------------|
| HEL                                     | LP EXIT                                 |                              |          |                               |
| Apply for Ad                            | missions                                |                              |          |                               |
| Relect an Admissio                      | on Term and enter your name.            |                              |          |                               |
| * - indicates a requi Application Type: | ired field.<br>Undergraduate First Year |                              |          |                               |
| Admission Term:*                        | Select v 1                              | C                            | <b>`</b> |                               |
| First Name: <b>*</b>                    |                                         | 2                            |          |                               |
| Middle Name:                            |                                         | 3                            |          |                               |
| Last Name:*                             |                                         | (                            | 4        |                               |
| Fill Out Application                    | 5                                       |                              |          |                               |
| Return to Applica                       | ation Menu                              |                              |          |                               |

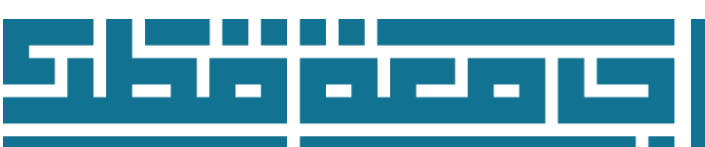

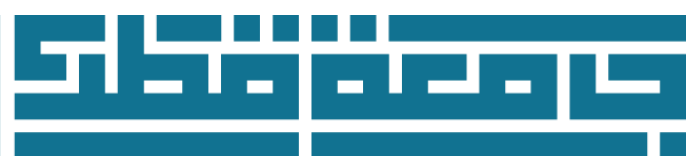

### Application Checklist

This webpage shows all the sections that needed to be filled. This checklist helps to find which sections the applicant has completed by changing the picture next to the section from 1 to Some sections "the sections with \* next to them" are mandatory to fill them. Other sections are optional "in case they are apply to the applicants they need to fill them".

Click on <u>Application is Complete</u> once you finish all the sections in order the Admission Department review it and give the admission decision. Once you click on <u>Application is Complete</u> you can review your application status but not modify the information.

Click on <u>Finish Later</u> if you want to complete the application on other time or modify it.

| Application Checklist                                                                                                    |
|----------------------------------------------------------------------------------------------------|
| lome                                                                                                    |
|                                                                                                    |
| Please complete all sections of the admission application. The checklist provided below is to guide you through the application process.<br>Select the [Finish Later] button if you wish to complete your application at a later time. Note that the system will only save the completed sections.<br>Only select the [Application is Complete] button when you are ready to submit your completed application. |
| Note: Should you need to update any of your information after submitting your online admissions application, please contact the Admissions Department directly.                                                                                                    |
| 🚺 Before Starting مَبْل أن تبدأ 6- Primary college preference                                                                                                    |
| 1- Name Confirmation* 1- Secondary Preference*                                                                                                    |
| 2- Basic Personal Information* 18- Scholarship Application                                                                                                    |
| 3- Legal Status 9-Upload Documents                                                                                                    |
| 4- Home Address and Mobile* 10- Application Declaration*                                                                                                    |
| 5- Parent Contact Information*                                                                                                    |

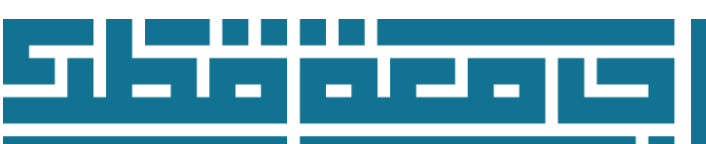

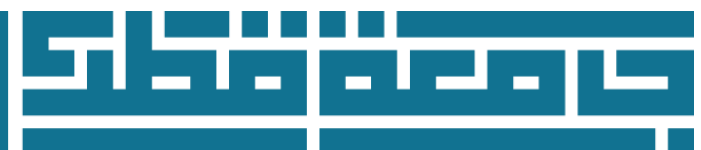

### **Before Starting**

- This Section Include important information and links that you have to read before moving to the next section.
- Once you complete reading all information in this section, you have to Tick the **Declaration "I** confirm my intention to apply for this application, and have read all the instructions and required documents for my application"
- •

#### (Checklist item 1 of 12) قبل أن تبدأ Before Starting

\* - indicates a required field.

| Please read the following information before moving to the next sections:         Online application instruction guide         Read the Application Instruction Guide (PDF) for guidance through the Online Admissions Application. It will help answer any questions you may have regarding the online application process.         Admission Requirements:         Admission requirements vary based on the application type (First year, transfer, visiting, Second bachelor, non-degree, re-admission, or CCQ cross-registration applicants).         For further information, please visit admission requirements website. | يرجى قراءة المعلومات الموضحة أدناه قبل الانتقال للأقسام التالية:<br>الدليل الإرشادي لطلب القبول الإلكتروني<br>يمكنك الإطلاع على خطوات التقديم للطلب الإلكتروني من خلال الدليل الإرضادي لطلب القبول الإلكتروني.<br>شروط القبول<br>تنتلف شروط القبول<br>جامعة قطر، أو زائر، أو طالب درجة البكالوريوس الثانية، أو طالبة مستجد، أو طالب محول من جامعات أخرى إلى<br>مقررات جامعية لطلبة كلية المجتمع).<br>لمزيد من المعلومات، يرجى زيارة : موقع شروط القبول. |
|----------------------------------------------------------------------------------------------------|----------------------------------------------------------------------------------------------------|
| Required documents         Please check the complete list of Required Documents for Admissions Application based<br>on your application type. Make sure you have an electronic copy of all required<br>documents before you begin your application.         High School or University Transcript<br>Please view the high school or University transcript requirements website for more details.                                                                                                    | الوثائق والمستندات المطلوية<br>برجي الاطلاع على الوثائق والمستندات المطلوبة بداء على دوع طلبك.<br>كشف درجات شهادة الدراسة الثانوية أو الجامعية<br>برجي الاطلاع على معطليك كنف درجك شهاده الدراسة الثانوية أو الجامعية.                                                                                                    |
| Important Notes<br>Please go through the important notes to be taken care of during the admission<br>application process.<br>For any further inquiry please contact:<br>Phone: 44034444<br>Email adm.inquiry@qu.edu.qa                                                                                                    | ملاحظات هامة<br>برجي الاطلاع على أهم الملاحظات المنطنة بطلب القبول.<br>في حال لديكم أية استفسارات، برجى القواصل معنا على:<br>** البولف: 44034444<br>** البريد الكتروني: adm.inquiry@qu.edu.qa                                                                                                    |

🗍 confirm my intention to apply for this application, and have read all the instructions and required documents for

my application. أونك رغبتي بالتقدم بهذا الطلب وقد قرأت جميع التعليمات والمستندات المطلوبة لطلبي.

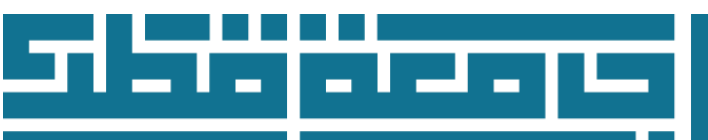

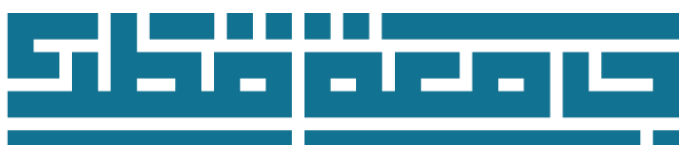

### **Name Confirmation**

- 1. Type **<u>your name</u>** as shown on your passport or ID on First Name field
- 2. Type **<u>vour Father's name</u>** as shown on your passport or ID on Second \ Middle Name field
- 3. Type **your family's name** as shown on your passport or ID on Last Name field

| 1- Name Confirmation* (Checklist item 1 of 10)                                                                                                    |
|----------------------------------------------------------------------------------------------------|
| Tenter your name. ادخال الاسم                                                                                                    |
| When completing sections, please select the:<br>[ <b>Checklist</b> ] button to <b>save</b> your changes and to display the Application Checklist.<br>[ <b>Continue</b> ] button to <b>save</b> your changes and to move to the next section.<br>[ <b>Finish Later</b> ] button to <b>save</b> your changes and to display the Application Menu. |
| Only use the [Return to Checklist without saving changes] link if you wish to navigate to different sections without saving your changes.                                                                                                    |
| <ul> <li>* - indicates a required field.</li> <li>First Name:*</li> </ul>                                                                                                    |
| الأسم الأول ( الرجاء إدخال الأسماء باللغة الإتجليزية)                                                                                                    |
| Second/Middle Name:                                                                                                    |
| أسم الأب ( الرجاء إدخال الأسماء باللغة الإتجليزية)                                                                                                    |
| Last Name:*                                                                                                    |
| أسم العائلة ( الرجاء إدخال الأسماء باللغة الإنجليزية)                                                                                                    |
| Checklist Continue Finish Later                                                                                                    |
| Return to Checklist without saving changes                                                                                                    |

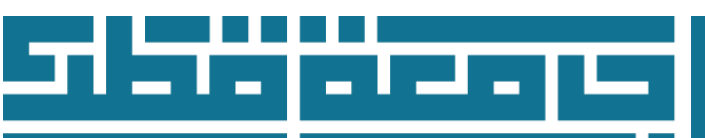

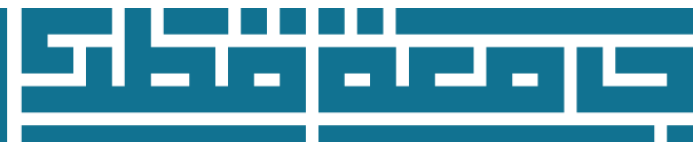

### **Basic Personal Information**

- 1. Choose the gender "Male or female "from the Gender field.
- 2. Type your birth date "in order Month, Day, Year" on Date of Birth field
- 3. Type your Email on the Email field
- 4. Re-type your email on Verify e-mail address field
- 5. Choose the citizenship status from the menu.
- 6. Type your Qatari ID number on the Qatari ID field, in case you do not have a Qatari ID yet, please enter your mobile number with country code (11 Digits Max.)

| 2- Basic Personal Information* (Checklist item 3 of 12)                                                                                                    |                                                       |
|----------------------------------------------------------------------------------------------------|-------------------------------------------------------|
| Enter your Personal Information.                                                                                                    |                                                       |
| ادخال المعلى مات الشخصية                                                                                                    |                                                       |
|                                                                                                    |                                                       |
| When completing sections, please select the.<br>[Checklist] button to save your changes and to display the Application Checklist                                                                             |                                                       |
| [Continue] button to save your changes and to uspiay the Application Checkins.                                                                                                    |                                                       |
| [Finish Later] button to save your changes and to display the Application Menu.                                                                                                    |                                                       |
| · · · · · · · · · · · · · · · · · · ·                                                                                                    |                                                       |
| Only use the [Return to Checklist without saving changes] link if you wish to navigate to di                                                                                                    | fferent sections without saving your changes.         |
|                                                                                                    |                                                       |
| * - indicates a required field.                                                                                                    | $\cap$                                                |
| Gender اليَنس:*                                                                                                    | $\frown$ $\bigcirc$ Male $\bigcirc$ Female $\bigcirc$ |
| Date of Birth ناريغ لسيلا:                                                                                                    | 2 Month None V Day None V Year (YYYY)                 |
| Email البريد الإفتريني!*                                                                                                    |                                                       |
| Verify e-mail address:*                                                                                                    |                                                       |
| تأكيد الديد الألقت وتي                                                                                                    |                                                       |
| án i se er                                                                                                    | $\sim$                                                |
| Citizenship Status عند المواطنة المواطنة *                                                                                                    | s None 🗸                                              |
| أدخل رقم البطاقة الشخصية التطرية                                                                                                    | $\sim$                                                |
| Enter your Qatari ID (XXXXXXXXXXX):*                                                                                                    | 6                                                     |
| في حال عدم حصولك على بطاقة شخصية قطرية حتى الأن، أدخل رقم الجوال الخاص بك مع رمز فتع القط (11 رقم كحد أقصى)<br>If you do not have a Qatari ID yet, please enter your mobile number with country code (11 Dig | ts Max.)                                              |
| Checklist Continue Finish Later                                                                                                    |                                                       |
| Return to Checklist without saving changes                                                                                                    |                                                       |

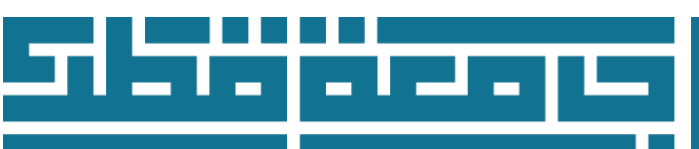

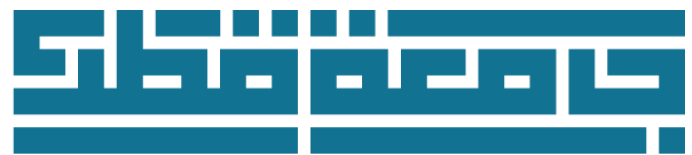

### Legal Status

- 1- Choose the nationality
- 2- Choose the place of birth
- 3- Identification Document Type (ID or Student Visa)
- 4- Add the Qatari ID expiration date
  - If you are not a resident of Qatar, please choose document type: Non Qatari Resident / Visa, and put the expiry date 1/1/2099
- 5- Note: International students who do not have Qatar Residency Permit please contact international students section on Email <u>internationalstudents@qu.edu.qa</u>

| 3- Legal Status (Checklist item 4 of 12)                                                                                                    |                                     |
|----------------------------------------------------------------------------------------------------|-------------------------------------|
| When completing sections, Please select the:                                                                                                    |                                     |
| [Checklist]button to save your changes and displays the Application Checklist.                                                                                                    |                                     |
| [Continue]button to save you changes and move to the next section.                                                                                                    |                                     |
| [Finish] button to save your changes and display the Application Menu.                                                                                                    |                                     |
| Only use the [Return to Checklist without saving changes] link if you wish to navigate to different sections without                                                                    | but saving your changes.            |
| * - indicates a required field.                                                                                                    |                                     |
| Nationality الجنسية *                                                                                                    | None 🗸                              |
| Place of Birth دمکان المیالا:                                                                                                    | None 🗸                              |
| Identification Document Type نوع الوثيقة:                                                                                                    | None 🗸                              |
| تاريخ انتهاء البطاقة الشخصية التطرية                                                                                                    |                                     |
| Qatari ID Expiration Date:*                                                                                                    | Month None V Day None V Year (YYYY) |
| Non Qatari Resident / Visa:<br>إذا لم تكن مقيماً في قطر، يرجى اختيار نوع الوثيقة وإدخال تاريخ الانتهاء 1/ 1/ 2009                                                                       |                                     |
| If you are not a resident of Qatar, please choose document type:<br>Non Qatari Resident / Visa, and put the expiry date 1\1\2099                                                        |                                     |
| تقويه خاص بالطلبة الدوليين : <u>Important Notice for International Students</u>                                                                                                    |                                     |
| International students who are non-Qatari and non GCC citizens and live outside Qatar are required to obtain a <u>Student Visa</u> (Qatar Residence Permit) to study and live in Qatar. | //                                  |
| Note: If you are not able to submit the student visa application, you may contact Scholarships and International Admissions Section at <u>internationalstudents@gu.edu.ga</u> directly. |                                     |
| Scholarship applicants: They are not required to apply for a student visa.<br>Qatar University will issue the visa for applicants who get approval to obtain a scholarship.             |                                     |
|                                                                                                    |                                     |
| Checklist Continue Finish Later                                                                                                    |                                     |
| Return to Checklist without saving changes                                                                                                    |                                     |

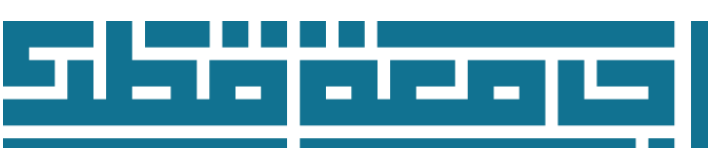

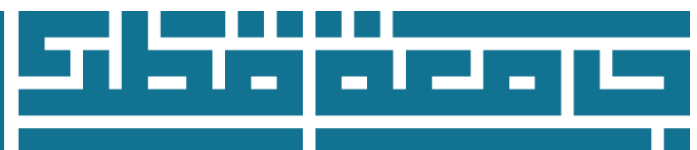

### **Home Address and Mobile**

Enter your Home Address where you can be contacted by the university.

- 1. Type the house number and street name on Address field
- 2. Type the city name on <u>City</u> field
- 3. Choose the country from the list on <u>Country</u> field
- 4. Type your phone number on <u>Mobile Phone Number</u> field in order as city code if there is any "leave this field empty if the number is a Qatari number", phone number, the extension if there is any "leave this field empty if the number is a Qatari number".

| 3- Home Address and Mobile* (Checklist item 3 of 10)                                                                                                    |
|----------------------------------------------------------------------------------------------------|
| Renter your <b>Home Address</b> where you can be contacted by the university.<br>ادخال عنوان المنزل                                                                                                    |
| When completing sections, please select the:<br>[ <b>Checklist</b> ] button to <b>save</b> your changes and to display the Application Checklist.<br>[ <b>Continue</b> ] button to <b>save</b> your changes and to move to the next section.<br>[ <b>Finish Later</b> ] button to <b>save</b> your changes and to display the Application Menu. |
| Only use the [Return to Checklist without saving changes] link if you wish to navigate to different sections without saving your changes.                                                                                                    |
| * - indicates a required field.                                                                                                    |
| Current                                                                                                    |
| Address التعنوان باللغة الأنجليزية *                                                                                                    |
| City المدينة باللغة الإمجليزية: <b>*</b>                                                                                                    |
| Country البله باللغة الإنجليزية) None معادي البله اللغة الإنجليزية) المعادي اللغة الإنجليزية الإنجليزية المعادي                                                                                                    |
| Mobile الجوال (xxxxxx)-(xxxxxxxxxxxxxxxxxxxxxxx) (xxxxxxxxxx                                                                                                    |
| Checklist Continue Finish Later                                                                                                    |
| Return to Checklist without saving changes                                                                                                    |

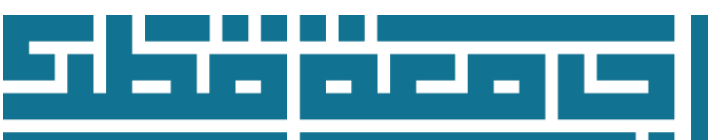

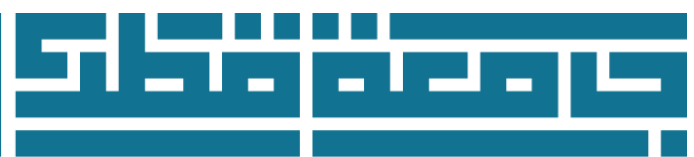

### **Legal Status**

### **Parent Contact Information**

- 1. Choose the country from Parent Country field
- 2. Type one of your parents' email on Parent Email field
- 3. Type one of your parents' Phone on <u>Parent Phone field</u> in order as city code if there is any "leave this field empty if the number is a Qatari number", phone number, the extension if there is any "leave this field empty if the number is a Qatari number".

| 5- Parent Contact Information* (Checklist item 6 of 12)                                                                                                    |  |
|----------------------------------------------------------------------------------------------------|--|
| Enter the Mobile Telephone Number where your parent or guardian can be contacted by the university. المحال رقم الجوال الخاص يولي الأمر أن الوصي لتتمكن الجامعة من التواصل معه |  |
| When completing sections, please select the:                                                                                                    |  |
| [Checklist] button to save your changes and to display the Application Checklist.                                                                                             |  |
| [Continue] button to save your changes and to move to the next section.                                                                                                    |  |
| [Finish Later] button to save your changes and to display the Application Menu.                                                                                               |  |
| Only use the [Return to Checklist without saving changes] link if you wish to navigate to different sections without saving your changes.                                     |  |
| Parents                                                                                                    |  |
| Parent Country يك ولي الأمر None 🗸                                                                                                    |  |
| Parent Email البريد الإلكتروني لولي الأمر:                                                                                                    |  |
| Parent Phone ): رقم هاتف ولي الأمر (Country Code - Phone Number - Additional Number):                                                                                         |  |
| (رقم إضافي) – (رقم الهاتف) – (فتع المط)                                                                                                    |  |
| Checklist Continue Finish Later                                                                                                    |  |
| Return to Checklist without saving changes                                                                                                    |  |

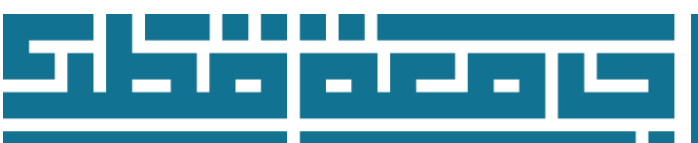

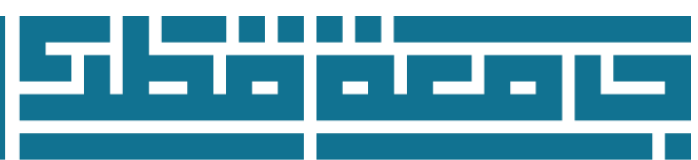

### **Primary College Preference**

- Choose the college you want to apply for from College Preference field; please note that **Female** colleges are for **Female students** and **Male** colleges are for **Male students**
- Admission is competitive and based on the strength of the applicant pool and available capacity within each college.

| 7- Primary college preference (Checklist item 8 of 12)                                                                                                    |        |  |
|----------------------------------------------------------------------------------------------------|--------|--|
| Relect your First Choice of Study.                                                                                                    |        |  |
| When completing sections, selecting Checklist saves your changes and displays the Application Checklist. Continue moves to the next section. Finish Later saves your changes and displays the Application Menu. Use the Return to Checklist without saving changes link to navigate to different sections. |        |  |
| <ul> <li>indicates a required field.</li> <li>Click here for college requirements   اضغط هذا للاطلاع على متطلبات الكليات</li> </ul>                                                                                                    |        |  |
| *الرغبة الرئيسية College Preference                                                                                                    | None 🗸 |  |
| الكليات التي تنتهي بــ *** نتطلب البرنامج التأسيسي<br>*** denotes colleges with Foundation requirements apply                                                                                                    |        |  |
| Checklist Continue Finish Later                                                                                                    |        |  |

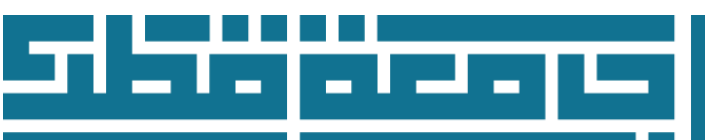

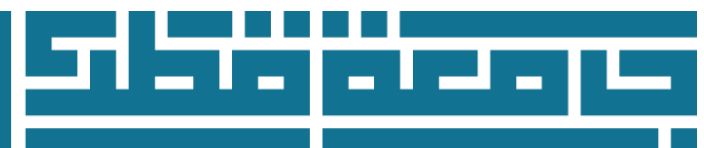

### **Secondary College Preference**

- Primary college preference need to be chosen before the secondary college preferences which will be shown next to <u>Primary Preference 1</u>
- Choose 4 different preferences according to priority next to Preference 2,3,4,5,6,7

### 8- Secondary Preference\* (Checklist item 9 of 12) indicates a required field. يمكنك إصافة أو تغيير رغبائك الثانوية هنا، يرجى تحديد ترتيب جمع الكليات بناء على رغبتك. يرجى الاطلاع على المعلومات المتعلقة بمتطلبات الكليات You can add or change your secondary College preferences here, please select the college's ranking based on your preferences. Please check the college requirements for further details ينات : أداب Primary Preference 1: Female: Arts None: الرغبة الثانية Preference 2 v None: الرغبة الثالثة Preference 3 × None :الرغبة الرابعة 4 None ~ None :الرغبة الخامسة Preference 5 v None : الرغبة السادسة None None \* الرغبة السابعة None v الكليات التي تنتهي بــ \*\*\* تتطلب البرنامج التأسيسي \*\*\* denotes colleges that require Foundation Program Checklist Continue Finish Later

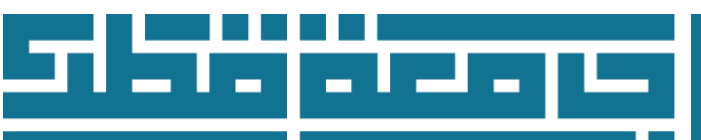

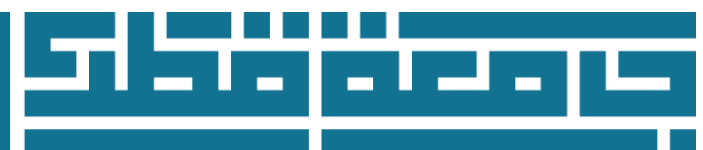

### Scholarship application

Applicant in this section can choose one of the scholarships offered by Qatar University, which are listed in the table, Note that the scholarship options differ based on your answer to the citizenship status question in the Basic personal information section:

- If you select one of the following options from the list of citizenship status: <u>Qatari citizen</u>, <u>Qatari husband</u>, <u>Qatari parents</u>, <u>travel document</u>, the Scholarship application shown below will appear to you:
  - 1- Select the scholarship program you wish to apply for from the menu Scholarship program.
  - 2- Once you choose Talents Scholarship/Sponsorship, please specify your talent in the menu **Talent Type.**

| 9- Scholarship Application (Checklist item 10 of 12)                                                                                                    |                                                                       |
|----------------------------------------------------------------------------------------------------|-----------------------------------------------------------------------|
| ة القطريين وأبناء القطريين وحملة الوثيقة القطرية وزوجات القطريين، لذلك تحتك على اتباع الخطوات الثالية لمنحك الفرصية للمنافسة على أحد هذه البرامج لهذا الفصل .                                                                                                    | توفن جامعة قطر برامج الرعاية الثالية للطل                             |
| kindly be aware that Qatar University provides the following sponsorship programs to the Qatari citizens or applicants<br>Qatari Travel document holders or wives of Qatari Husband students, therefore, take the action to perform the steps li<br>possibility to compete for this term. | following the Qatari parent rule or<br>sted below so you will get the |
| Sponsorship Application Process:<br>1. Select the sponsorship program you wish to apply for. الرجاء اختيار نوع بردامج الرعاية الذي تود التقديم عليه<br>Sponsorship Program None                                                                                                    |                                                                       |
| lf you select Talents Scholarship/Sponsorship, please specify your talent.<br>عدد اختیاراك لمنح القبول للموهوبين/بردامج ر عاية الموهوبين، پر جي تحديد نوع الموهبة                                                                                                    |                                                                       |
| Talent Type None                                                                                                    | <b>v</b>                                                              |
| Checklist Continue Finish Later                                                                                                    |                                                                       |

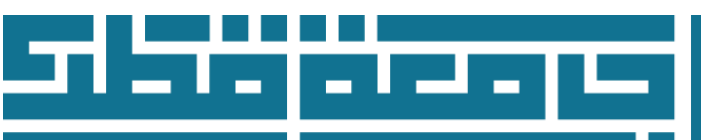

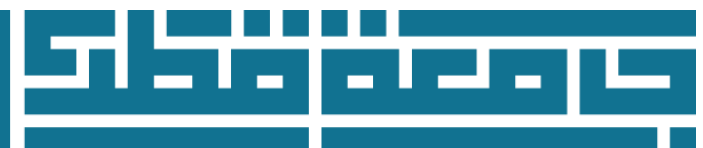

- If you select the following option from the list of citizenship status: <u>Non Oatari</u>, the Scholarship application shown below will appear to you:
  - 1- Select the scholarship you wish to apply for from the menu Scholarship Type.
  - 2- If you choose Talent Sponsorship, please specify your talent in the menu Talent Type.
  - 3- If your parent works for Qatar University and you applied for a **Qatar University** 
    - Staff scholarship, please enter your parents QU job ID number.

| 9- Scholarship Application (Checklist item 10 of 12)                                                                                                    |
|----------------------------------------------------------------------------------------------------|
| تقدم جامعة قطر منح دراسية لاستقطاب الطلاب المتفوقين والموهوبين وتمنح على أساس الجدارة والمناضبة الأكاديمية والموهبة ر                                                                                                    |
| Qatar University offers a wide variety of Scholarships in order to attract highly qualified and talented students. The scholarships are awarded based on academic merit and talent.                                                                                                    |
| Scholarship Application Process:<br>1. Select the scholarship you are applying for الرجاء اختيار نوع المنحة التي تود التقديم لمها<br>Scholarship Type None                                                                                                    |
| lf you select Talents Scholarship/Sponsorship, please specify your talent.<br>عند اختیاراک لمنح القبول للموهویین/پردامچ رعایه الموهویین، پرچی تحدید نوع الموهیه                                                                                                    |
| Talent Type None                                                                                                    |
| 2. If your parent works at Qatar University, and you applied for children of Qatar University employees scholarship, please enter your parents QU job ID number. ابنا كان أحد والديك أو كلاهما يعملان في جامعة قطر، وقدمت على منحة أبناء العاملين في جامعة قطر، يرجى إدخال الرقم الوظيفي لهما في المكان المخصص |
| Father Job ID:                                                                                                    |
| Mother Job ID:<br>Checklist Continue Finish Later                                                                                                    |
| Return to Checklist without saving changes                                                                                                    |

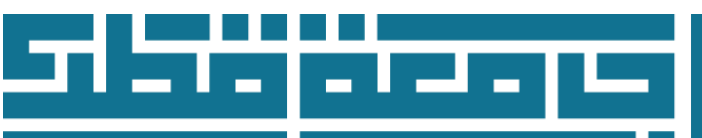

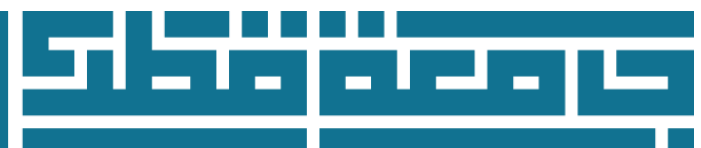

### **Upload Documents**

Applicant in this section have to upload all required documents.

- Please prepare a scan copy of all your documents and upload all required documents listed in the list below as the following steps:
- 1. choose the document type from the menu below (**Document Type**)

| *:نوع المستند Document type               | Qatar National ID Copy                         | ~    | F  |
|-------------------------------------------|------------------------------------------------|------|----|
| Unload                                    | Qatar National ID Copy                         |      |    |
| Opioad                                    | Passport Copy (Non-Qatari)                     |      |    |
|                                           | Photo (passport-size)                          |      |    |
| I confirm that I have uplo                | aded all required documents, ar                | nd I | k  |
| هودة وتحميل الوثانق بعد انهاء عملية الدفع | تندات المطلوبة، وإنا اعلم اللي لن أتمكن من اله | لمسأ | 18 |

- 2. click (choose file)
- 3. Click (upload)
- 4. Uploaded document will be shown below (Documents Already Submitted )
- 5. If you have to upload more documents, go again to step 1 and repeat all steps.
- You may upload a maximum of **5MB** using the following file formats: **PDF**, **JPEG**, **GIF**, **BMP**, and **TIFF**.
- All file names must be in English.
- Please note that if a file is uploaded that has the same name and same document type as an already uploaded file, the original file will be replaced.
- It's important to upload all required documents before moving to the next sections, you will not be able to go and upload any documents after completing the payment step.
- Tick the box after reading the declaration confirming that you have uploaded all required documents.

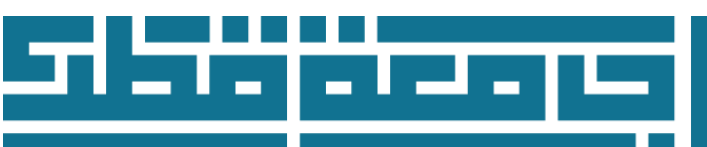

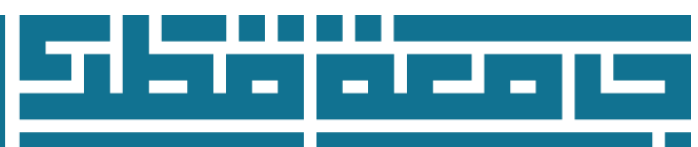

| Please check the admission required documents.                                                                                                    | يرجى الاطلاع على المستندات المطلوبة للتبول.                                                                                                    |
|----------------------------------------------------------------------------------------------------|----------------------------------------------------------------------------------------------------|
| Please follow the steps below for uploading the documents:         1. Select the document type from the menu below         2. Click on (Browse) button to choose the file         3. Click on (Upload)         4. Uploaded document will be shown below (List of documents already submitted)         5. If you have to upload more documents, repeat from step 1 | <b>الرجاء إنباع الخطوات بالأسفل لرفع الوثانق المطلوبة:</b><br>1. اختر نوع المستند من القائمة بالأسفل<br>2. اضغط حلى زر (Browse) لاختيان الملف المراد رفعه<br>3. اضغط حلى خيار رفع المستند<br>4. الملف الذي تم رفعه سيظهر بالأسفل<br>5. كرر الخطوات السابقة لرفع باقي المستندات                                     |
| It is important to upload all required documents before moving to the next sections, you will not be able to upload any documents after completing the payment step.                                                                                                    | بِجب رفع جميع المستندات المطلوبة قبل الانتقال للأقسام التالية، لن تتمكن لاحقًا<br>من العودة لرفع الوثائق بعد الانتهاء من عملية الدفع.                                                                                                    |
| You may upload a maximum of 5MB using the following file formats: PDF, JPEG, GIF, BMP, and TIFF.<br>All file names must be in English without special characters.<br>Also, please note that the original uploaded file will be replaced upon uploading another file with the same name and document type.                                                         | يمكتك رفع الملفات بحجم 5 ميغابايت كحد اقصى، بحيث تكون الملفات من نوع:<br>PDF, JPEG, GIF, BMP, and TIFF<br>بجب أن تكون أسماء الملفات باللغة الإنجليزية ولا تحتوي على رموز خاصة، فقط<br>أرقام وحروف.<br>يرجى الحلم بأنه في حالة تم رفع ملف يحمل نفس الاسم والنوع لملف تم رفعه مسبقًا،<br>فسيتم استبدال الملف السابق. |
| For any further inquiry please contact:<br>Phone: 44034444<br>Email adm.inquiry@qu.edu.qa                                                                                                    | في حال وجود استفسارات يرجى التواصل على:<br>** هائف: 44034444<br>** يريد الكترودي: adm.inquiry@qu.edu.qa                                                                                                    |
| ر)<br>Document type کو المستند Qatar National ID Copy کے File:* Choose File No file of                                                                                                    | hosen                                                                                                    |
| Upload 3                                                                                                    |                                                                                                    |
| Documents Already Submitted                                                                                                    |                                                                                                    |
| Document Type Timestamp Filename Document                                                                                                    | Size                                                                                                    |
| O Qatar National ID Copy 20-02-23 10:23:48 Qatar National ID Copy.pdf 181.61 KB                                                                                                    |                                                                                                    |
| Delete                                                                                                    |                                                                                                    |
| ☐ I confirm that I have uploaded all required documents, and I know that I cannot go bac<br>step.<br>د أنني قمت بتحميل جميع المستندات المطلوبة، وإنا أعلم أنني لن أتمكن من العودة لتحميل الوثائق بعد الانتهاء من عملية الدفع                                                                                                    | ck and upload documents after completing the payment<br>iزنک                                                                                                    |
| Checklist Continue Finish Later                                                                                                    |                                                                                                    |

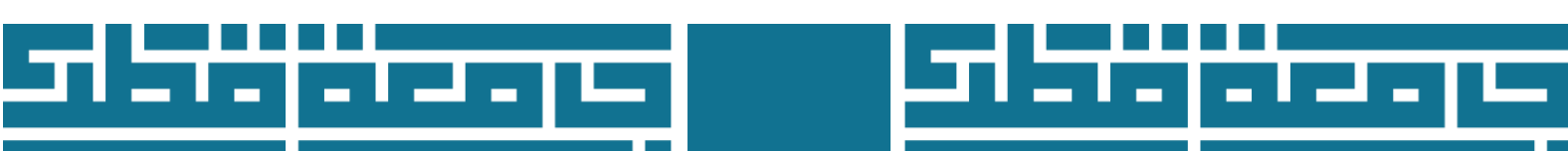

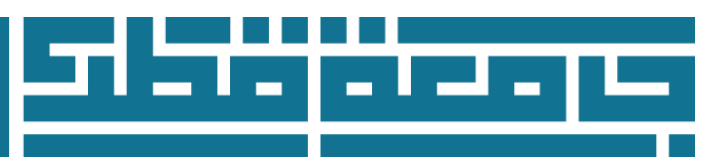

## 4- Application Declaration \* (checklist item 10 of 10)

• Tick the box **Declaration** after reading the declaration about the information you have provide.

| 11- Application Declaration* (Checklist item 12 of 12)<br>• I declare that all information given in this application is accurate. I<br>accept and agree that any omission or falsification of<br>information included in this application will constitute sufficient reason<br>for rejection of this application or for dismissal<br>from Qatar University at any time.                                                                                                    | <ul> <li>أقر وأتعهد بأن جميع البيانات المدخلة صحيحة ويحق لإدارة القبول إلغاء طلبي في حالة عدم<br/>صحة البيانات المدخلة أو طي قيدي من جامعة قطر في أي وقت.</li> <li>أقر بأني قرأت شروط القبول لجامعة قطر، وأعلم أن القبول يكون على أساس تتافسي بين<br/>المتقدمين وبحسب القدرة الاستيعابية الكليات وتأخذ جامعة قطر في الاعتبار</li> </ul> |
|----------------------------------------------------------------------------------------------------|----------------------------------------------------------------------------------------------------|
| <ul> <li>I hereby acknowledge that I have completely read the admission requirements and I am aware that admission is extremely competitive and is based on the strength of the applicants' pool and the available capacity within each College.</li> <li>I am aware that meeting the minimum academic requirements or submitting the required documents does not guarantee admission to Qatar University.</li> <li>I fully understand that completing compulsory Arabic Language requirements in my study plan is mandatory to graduate from Qatar University.</li> </ul> | عدة معايير عند اتخاذ قرار القبول بالكليات.<br>• أعلم أن تحقيق الحد الأدنى من منطلبات القبول أو تسليم المستندات المطلوبة لا يعنى<br>بالضرورة إقرار بالقبول في جامعة قطر.<br>• أعى أن تحقيق منطلبات اللغة العربية الإجبارية في الخطة الدراسية يعد إلزامياً للتخرج من<br>جامعة قطر.                                                        |
| * - indicates a required field.                                                                                                    |                                                                                                    |

 $\Box$ 

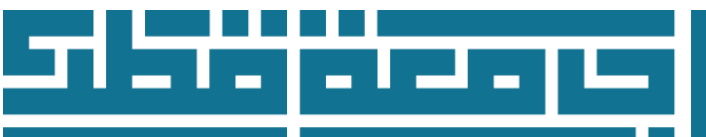

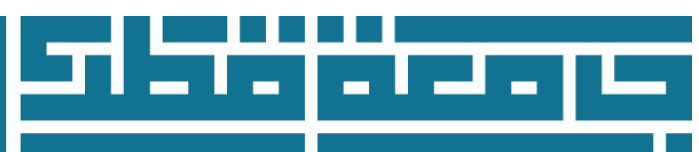

### **E-payment**

After clicking on <u>Finish</u> Application Fee payment webpage will appear. Every applicant need to pay 200 QR by credit or debit card to complete the application.

| Application Fee Payment                                                                                                    |
|----------------------------------------------------------------------------------------------------|
| Please verify the following credit card information. Select Submit Payment to accept the charges if the information is correct; otherwise select Pay Later. |
| Payment Amount: QR200.00                                                                                                    |
| Submit Payment                                                                                                    |

## View the payment instructions

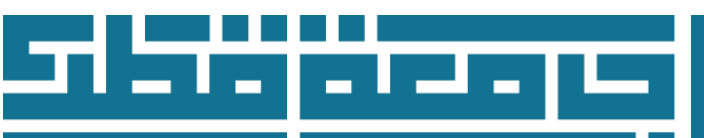

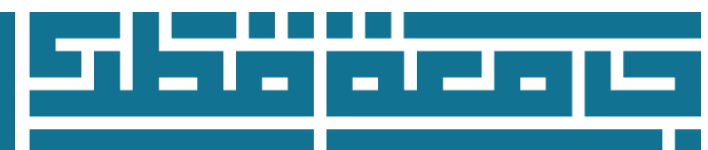

### Signature Page

You have completed your Online Admission Application successfully. A webpage will appear with the applicant information "Admission type- Main college preference - Username and instructions to continue the admission procedure. Print the webpage for reference.

**Confirmation Page** 

عزيزي المالب test. اللذ تر المتكمل الحل الار التي في حاسبة قطر في تخصص Email: يالك: (ألب) Readmission Undergraduate (بالغر القول في الجامعة، فيتم إرسال رسالة تلكيا على يريتك الإكثاروني الذي قدت يتزوينا به في هذا الطلب. ولمعرفة قرار قولك في الجامعة، يتبغي عليه متابعة حلة طلب ولسكان رسالة تلكيا على يريتك الإكثاروني الذي قدت يتزوينا به في هذا الطلب. ولمعرفة قرار قولك في الجامعة، يتبغي عليه متابعة حلة طلب ولسكان رسالة تلكيا على يريتك الإكثاروني الذي قدت يتزوينا به في هذا الطلب. ولمعرفة قرار قولك في الجامعة، يتبغي عليه التلك على يريتك الإكثاروني الذي قدت يتزوينا به في هذا الطلب. ولمعرفة قرار قولك في الجامعة، يتبغي عليه التلك علي يريتك التكثير على يريتك التقلية (الحالب الحقلة الذي التلك، ولمعرفة قرار قولك في الجامعة، يتبغي علي ت Login ID: ttssttss PIN: 123456 يرجى اتباع الخطوات التالية لمعرفة حالة طلب القبول: اذهب إلى الرابط التالي القبول لمرحلة البكالوريوس وقم بإختيار الرابط تقديم طلب القبول 2. بعد تسجيل الدخول في الموقع، ستتمكن من الاطلاع على فائمة بطلبات القبول، اضغط على طلب القبول المذاسب في الجدول " Processed Applications". 3- بعد استقبر صفحة تحتوي على مغرمات مغتصرة لطب قيرك وحالة اطلب والمستثنات التي تم استلابها من قبل إدارة القول، إضفاقة إلى أي مستثنات أنفرى لم ينم تسليمها، ومطنوبة لاستعمال طب قبوتك. . إذا واجهت صعربة في تسجيل الدفول إلى رابط منابعة طلب القول، يرجى مراسلة قسم القول على البرية التي Admission@quedu. طلب المساعة. من المهم الاشارة إلى أنه يجب عليها التأكد من تسليم جنيع المستقدات والأوراق المطلوبة إلى إدارة القيول قبل الموحا النهائي من أجل استثمال طلب قيواله في الجامعة. ويمكن تسليم هذه الأوراق والسنتدات إلى إدارة القيول بشكل شخصي أو إرسالها إلى العلوان التالي: إدارة القبول جامعة قطر . صندوق بريد 2713 الدوحة – قطر كما يرجى إرفاق معلومات الدفول المؤقَّة لطلب القبول (اسم المستخدم ) في حال إرسال المستئدات أو الاستفسارات إلى إدارة القبول. . يمكن الرجوع إلى الموقع الإلكتروني للقبول للاطلاع على شروط ومنطلبات القبول والمواعد المهمة على الرابط التالي: مواعيد تقديم طلبات القبول يرجى طباعة هذه الصفحة والاحتفاظ بمار Dear test. Your application for admission to the Female: Arts  $\dot{\psi}^{(i)}$ :  $\dot{\psi}_{+}^{(i)}$  (Readmission Undergraduate ) for Spring 2020 at Qatar University has been submitted. Once your admission application is received by the Admissions Department, a confirmation will be sent to the e-mail address you provided on your application. You are expected to regularly review the status of your application using your temporary web Login ID and PIN shown below: Login ID: ttssttss PIN: 123456 Steps to check your application status: 1. To check the status of your application, go to the Undergraduate Admissions website and select the Check Admission Application Status link. 2. After you have logged in, you will be on the My Admission Applications page. In the "Processed Applications" table, select the appropriate admissions application 3. You will now be at the Application Summary page where you can see the status of your application, documents received by the Admissions Department and any missing items still required to complete your admission application. Please email Admission Section at admission@qu.edu.qa. if you have any problems accessing your application status. It is important to note that you are still required to submit all required documentation in order to complete your application by the deadline. Required documents may be submitted in-person to the Admissions Department or mailed to the following address: Admissions Department Oatar University PO Box 2713 Doha, Qatar Please include your temporary web Login ID when submitting documents or inquiries to the Admissions Department. A comprehensive listing of admission requirements and admission related deadlines is available on the Undergraduate Admissions website Please print a copy of this page and retain it for your records. ttssttss/10 Return to Application Menu

Click on **Exit** on the right top to Logout.

Important Note: a confirmation letter will be sent to the e-mail address you provided on your application within 10 working days

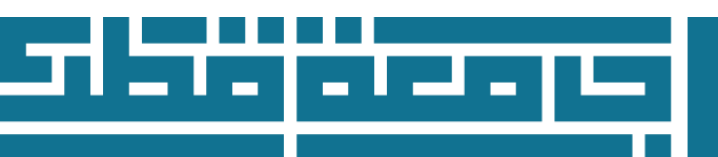

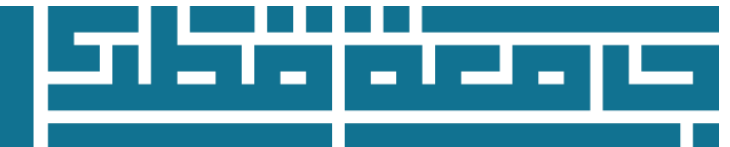

### Review and Check on the status of your application

To check on the status of your application, return to the <u>Admissions Login</u>:

- 1. Type the user name in the login ID field
- 2. Type the password in the <u>PIN</u> field
- 3. Click on Login to review your previous application or to create a new one

| Admissions Login                                                                                                    |
|----------------------------------------------------------------------------------------------------|
| Home                                                                                                    |
|                                                                                                    |
| If you are a first time user and you need to create a user account and apply for admission, please click the [First time user account creation] link below. |
| If you are a returning user your Login ID and PIN and then select Login.                                                                                    |
| Login ID:<br>PIN:<br>2                                                                                                    |
| Login 3                                                                                                    |
| First time user account creation<br>Return to Homepage                                                                                                    |

Go to Processed Applications section and click the Admission term

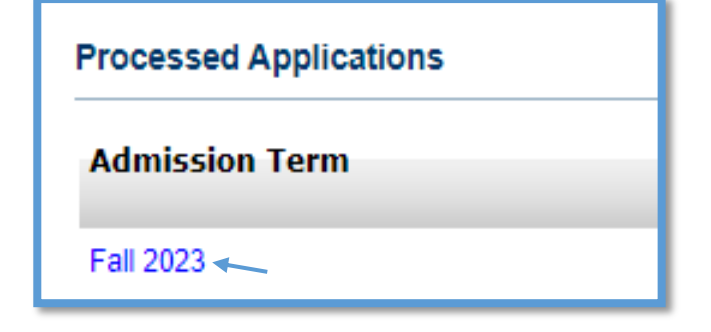

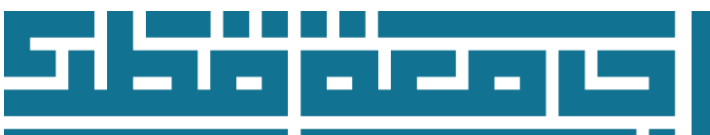

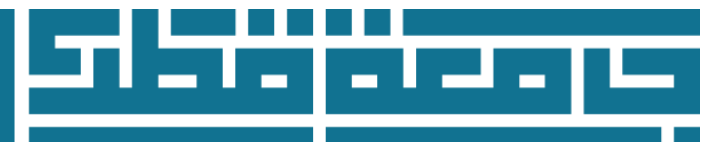

### **Application Summary**

Applicants can review the <u>status of their application</u> to ensure that the admissions application is complete and that all required documents have been submitted by the <u>application deadline</u>. Undergraduate applicants can use this feature to:

- Review a listing of required materials received by the Admissions Department
- Track all requirements which remain outstanding and must still be submitted by the applicant in order to complete his/her admissions application by the application deadline
- Receive online notification of the program's admission decision

#### Main Information Included in this page:

- 1- Name: Applicant Name
- 2- Web User ID
- 3- **Review your main college preference, phone number, and Email addresses:** Click the link to view or modify your main college preference, phone number, and E-mail Addresses information.
- 4- **Review Secondary College Preferences:** Click the link to review or modify your secondary colleges Preferences.
- 5- **Apply for To Whom It May Concern letter:** Click the link to apply for To Whom It May Concern letter.
- 6- Admission Type
- 7- College: the main college that applicant choose
- 8- Requirements

This section include listing of required documents and shows uploaded documents, received date, and status of documents:

- **Uploaded File Pending Review:** All uploaded documents will have this status, which means that documents still not reviewed by admission staff.
- Uploaded file Accepted
- **Uploaded File Not Acceptable:** reasons could be incomplete file, or not clear Scan, or wrong document. Applicant have to re-upload the correct file. Admission section will contact applicant and provide them with electronic link to re-upload not accepted files.
- **Document Analysis and Evaluation:** Uploaded transcript in the process of analysis and evaluation. After reviewed by admission staff, the status will be changed to Accepted or not accepted.

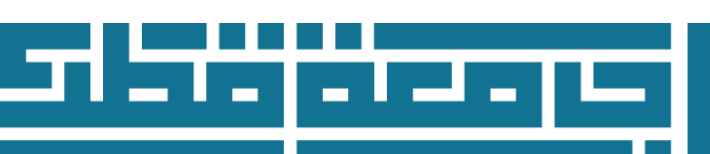

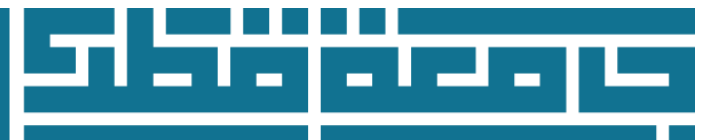

#### Application Summary Name and Address 1 Name: Test Manal Test Manal Web User ID: 2 testkasEm Click here to review and change your Main College Preference, your Review your Main College Preference, your phone number, and your E-mail Address phone number, and your Email address: : 3 اصنغط هنا لمراجعة وتغيير الكلية الرئيسية، رقم الهاتف، والبريد الالكتروني Click here to review and change your secondary colleges Preferences Review Secondary College Preferences: 4 إضىغط هنا لمراجعة وتغيير الخيارات الثانوية Click here to Apply for to whom it may concern letter Apply for to whom it may concern letter : اصنغط هنا لطلب خطاب لمن يهمه الأمر Application Data Admission Term: Fall 2023 6 Admission Type: First Year Current Program Level: Undergraduate Program: Undeclared, General Medicine Catalog Term: Fall 2023 (7) College: Medicine 🖌 Campus: Female Designated Area Major and Department: General Medicine, Medicine Date Created: Mar 16, 2023 8 Requirements -Requirement Received Note Status Original High Sch Transcript Document Analysis and Evaluation Appl Fee Payment Receipt Mar 16, 2023 Uploaded File Not Acceptable Qatar National ID Copy Mar 16, 2023 Uploaded file Accepted Passport Copy (Non-Qatari) Mar 16, 2023 Photo (passport-size) Mar 16, 2023 Uploaded File Pending Review

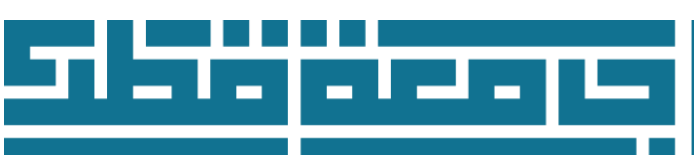

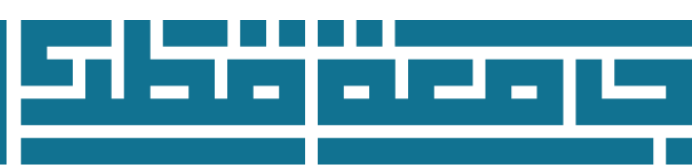